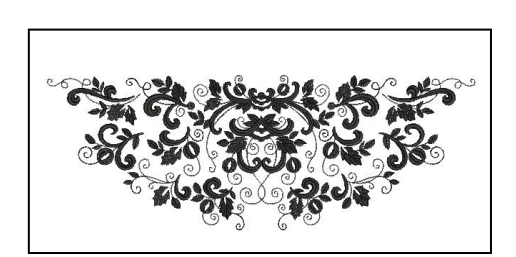

V7

# **Opgave: Multi-Hooping**

## Åbne / Konvertere design:

- Åbn BERNINA Embroidery Software 7.
- Højreklik på "Show hoop" ikonet og vælg ramme "BERNINA
- Large Oval Hoop # 26".
- Vælg "Insert Embroidery".
- Gå til "C: My Designs/ Megahoop / Mega-hoop\_1".

### Splitte designet:

Q

- Vælg "Hoop Canvas".
- Flyt broderirammen over den øverste del af motivet.
- Klik på "Add Hoop".
- Flyt broderirammen over den den nederste del, for at dække motivet helt..

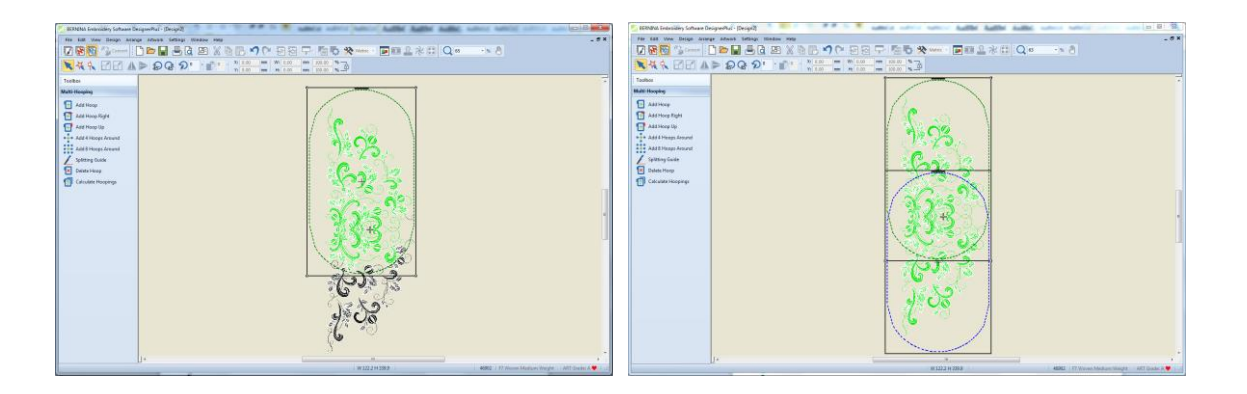

- Vælg "Calculate Hoopings". En boks vil nu fortælle at motivet er dækket fuldt du af rammer, og det skal bruge 2 ramme længder.
- Klik på "OK" for at lukke boksen.

| Calculate Hoopings                                                                                               | 23 | 3 |
|----------------------------------------------------------------------------------------------------|----|---|
| The current layout of hoop positions will result in 2 hooping<br>All objects in the design are covered by hoops. | 5. |   |
| O                                                                                                    | (  |   |

### Splitte designet:

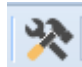

- Skift til "Embroidery Canvas".
- Klik på "Options" og vælg "Multi-Hooping" logoet.
- Der skal gerne være en markering ud for "Add registration marks on output".
- Klik på "Margin" og vælg "Medium".
- Bekræft ved at klikke på "OK".

Hvis du vælger margin, i størrelse large, vil der være større afstand imellem mærkningerne og grænsen af broderirammen, som gør det lettere at få designet til at passe ind i rammen, dog kan det blive mere upræcist.

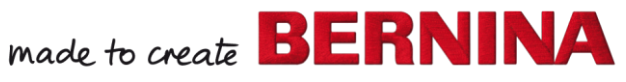

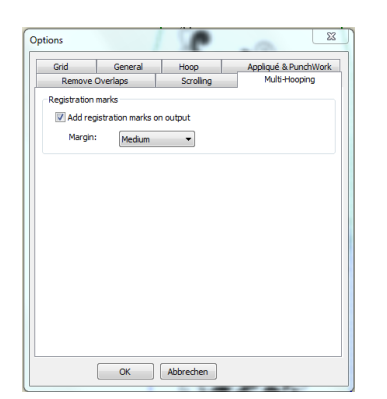

#### Gemme designet:

- · Vælg "File / Save as" og vælg hvor du vil gemme din fil.
- · Navngiv din fil og vælg "Save".
- Vælg "No" til at gemme alt dette I én fil. Dette gør det lettere at redigere filen senere, hvis dette bliver nødvendigt.
- For at skrive designet ud til maskine/USB, vælg "Write to Card/Machine".
- · Den første broderiramme vælges automatisk. Vælg "Send now" for at brodere første del.
- · Gentag for resten af rammerne.

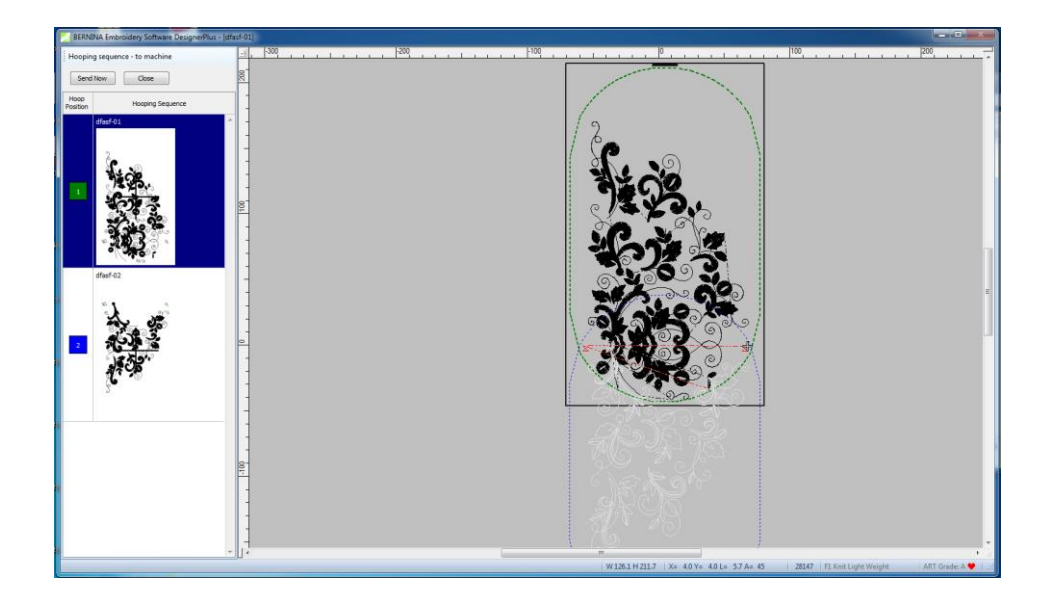

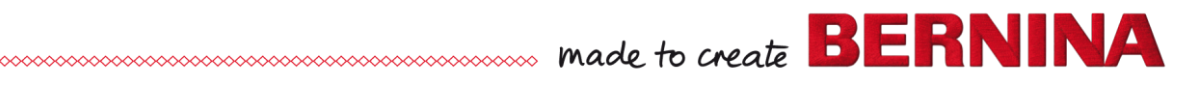

V7

# Multi-Hooping: Afmærkninger

#### **Redigere designet:**

- Klik på "New".
- Vælg "Insert Embroidery".
  - Gå til C: My Designs-Embroidery Software 7.
- Åbn folderen med dyremotiver åbn NA860.
- Højreklik på "Show Hoop" og vælg "BERNINA Large Oval 255 x 145" fra drop down menuen.
- Vær sikker på "Show Hoop" er afmarkeret. Klik på "OK".
- Vælg design.
- I Transform Toolbaren, vær sikker på at "Proportional Scaling" er aktiveret. Formindsk procenten til 175%. Tryk på "Enter".

#### Skift til Hoop Canvas the design:

- Vælg "Hoop Canvas".
- Klik på "Add Hoop".
- Flyt rammer så de overlapper så meget som muligt, og hele designet er grønt.
- Vælg "Calculate Hoopings".
- Infoboksen vil nu fortælle at designet er beregnet til 2 broderirammer.
- Klik på "OK" for at lukke boksen.
- Skift tilbage til "Embroidery Canvas".

### Afmærkninger:

- Klik på "Options". vælg "Grid"
- Vær sikker på at "Snap to Grid" og "Show Grid" er afmærket.
- Vælg "Multi-Hooping" Tab.
- Vær sikker på at "Add registration marks on output" ikke er afmærket.
- Klik på "OK".
- Højreklik på "Single Outline" for at åbne "Object Properties".
- Ændre stinglængde til 4 mm.
- Klik på "OK".
- Vælg "Open Object" værktøjet.
- Vælg en farve fra "Color Palette" der ikke har været brugt i motivet.
- Zoom ind på det øverste venstre hjørne, ved at vælge "Zoom" og klikke og trække en bounding box in the grid.
  - I øverste venstre område af broderirammen, digitize two side-byside Z's using the grid as a guideline.
  - Venstreklik for at forme hvert Z.
  - Sæt en linje af sting de forskellige Z'er så maskinen ikke behøver springe mellem Z'erne..
  - Tryk "Enter" for at sætte stingene.
  - Vælg "Pan" fra Zoom Toolbaren og flyt motivet så man er zoomet ind på nederste højre hjørne af rammen.
  - Vær sikker på at være indenfor rammen på den venstre ramme af
  - Z'erne og flyt dem til ederste højre hjørne af rammen som er vist på billedet, på næste side.
  - Tryk "Esc".

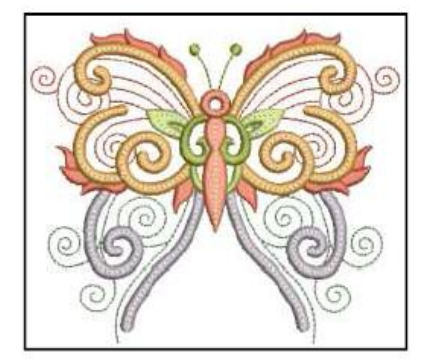

V7

"Snap to grid" gør gitteret rødt når musen der ovenpå gitterlinjen. Båden den vertikale og horizontale gitterlinje vil være rød når musen er indersektionen af gitteret. Når den er direkte over en linje, bliver den turkis.

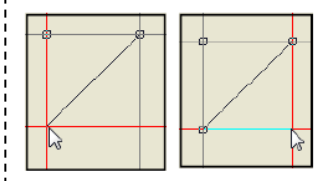

Forkort stinglængden, det vil efterfølgende være lettere at fjerne reference punkterne.

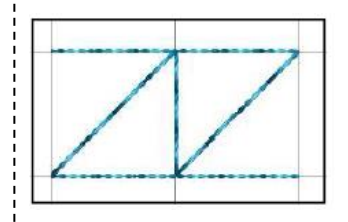

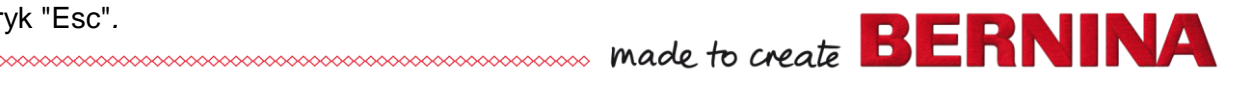

- I Zoom Toolbaren, vælg "Zoom to Hoop".
- · Vælg begge sæt af reference erkeringerneved at holde <Ctrl> inde.
- · Klik på "Copy" (<Ctrl>C).
- · Klik på "Paste"(<Ctrl>V).
- Når kopierne er valgt, ændrer man farven ved at klikke på en anden farve på "Color Palette" som ikke tidligere har været brugt.

#### Gemme projektet:

- · Vælg "File" og "Save As" og vælg hvor du vil gemmed it projekt.
- Navngiv filen "Multi-Hooping Digitized Registration".
- · Vælg "Save".
- Vælg "No" I boksen, for at gemmed et I flere stykker. Dette vil gøre senere redigering lettere.
- Vælg "File" og "Save Ås" igenog navngiv filen "Multi-Hooping Digitized Registration Split".
- · Vælg "Save".
- · Vælg "Yes" til at eksportere én fil for hver ramme.
- Klik på "Save All" for at gemme de splittede filer.
- · Klik på "Close" for at vende tilbage til "Embroidery Canvas".
- · Luk filen.

## Den endelige redigering af de splittede filer:

- · Klik på "Open".
- Åbn den første splittede fil. Den første hedder 01 i navnet.
- · Åbn "Color Film".
- Hold <Alt> nede og klik på boksen med sidst anvendte farve.
- · Højreklik på farveboksen og vælg "Cut".
- · Klik på "Open".
- Åben del nummer 2 af split filen (Denne vil have 02 l filnavnet) og vælg "Paste".
- I "Color Film", klik på "Move to Start".
- Klik på "Save". Luk filen.
- Klik på "Save" for at gemme ændringerne og lukke filen.

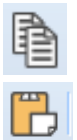

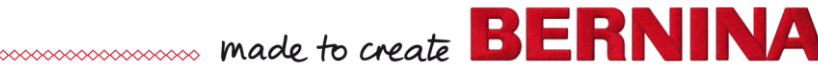